## Uploading Files to Learning Modules in D2L

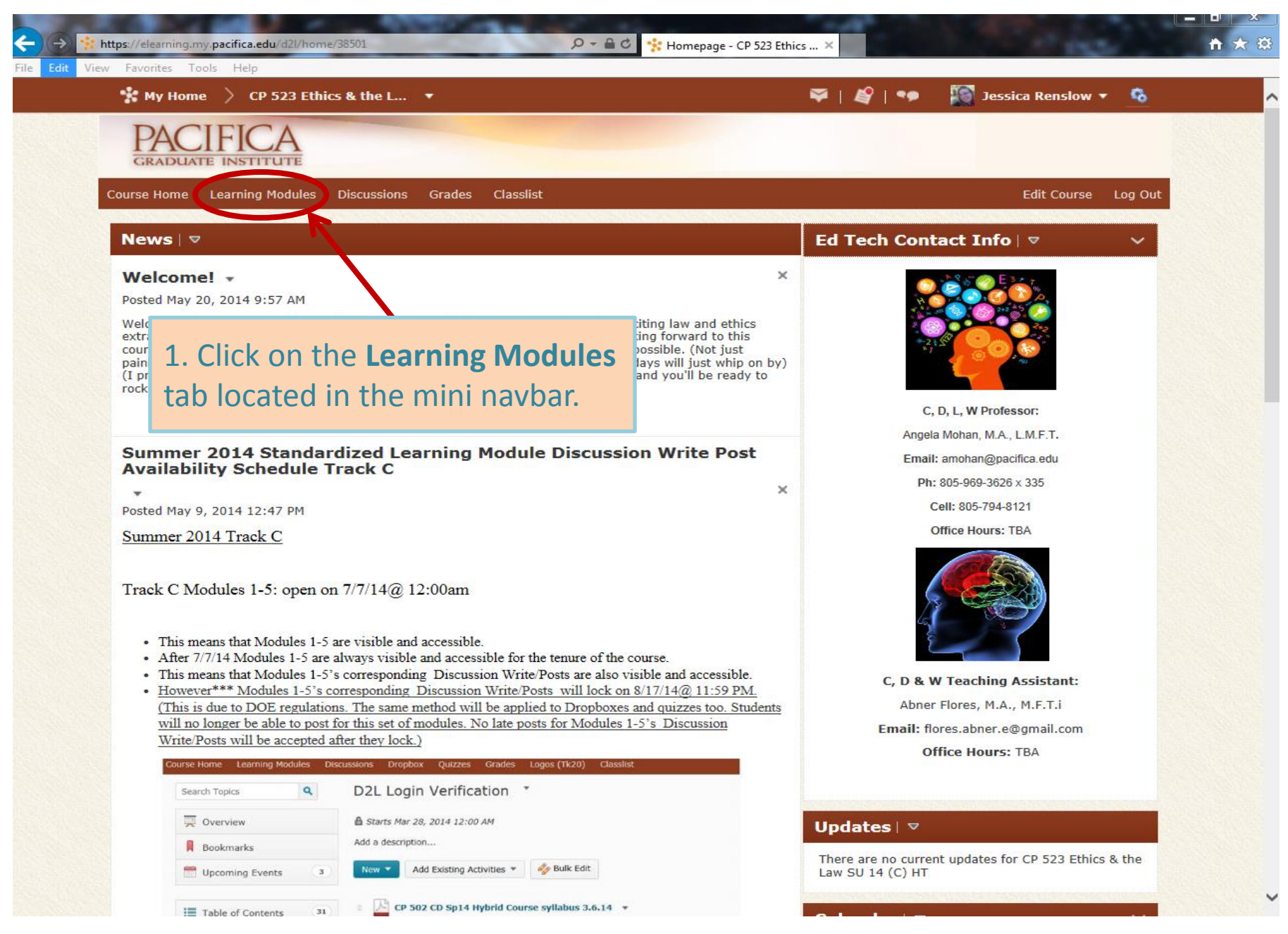

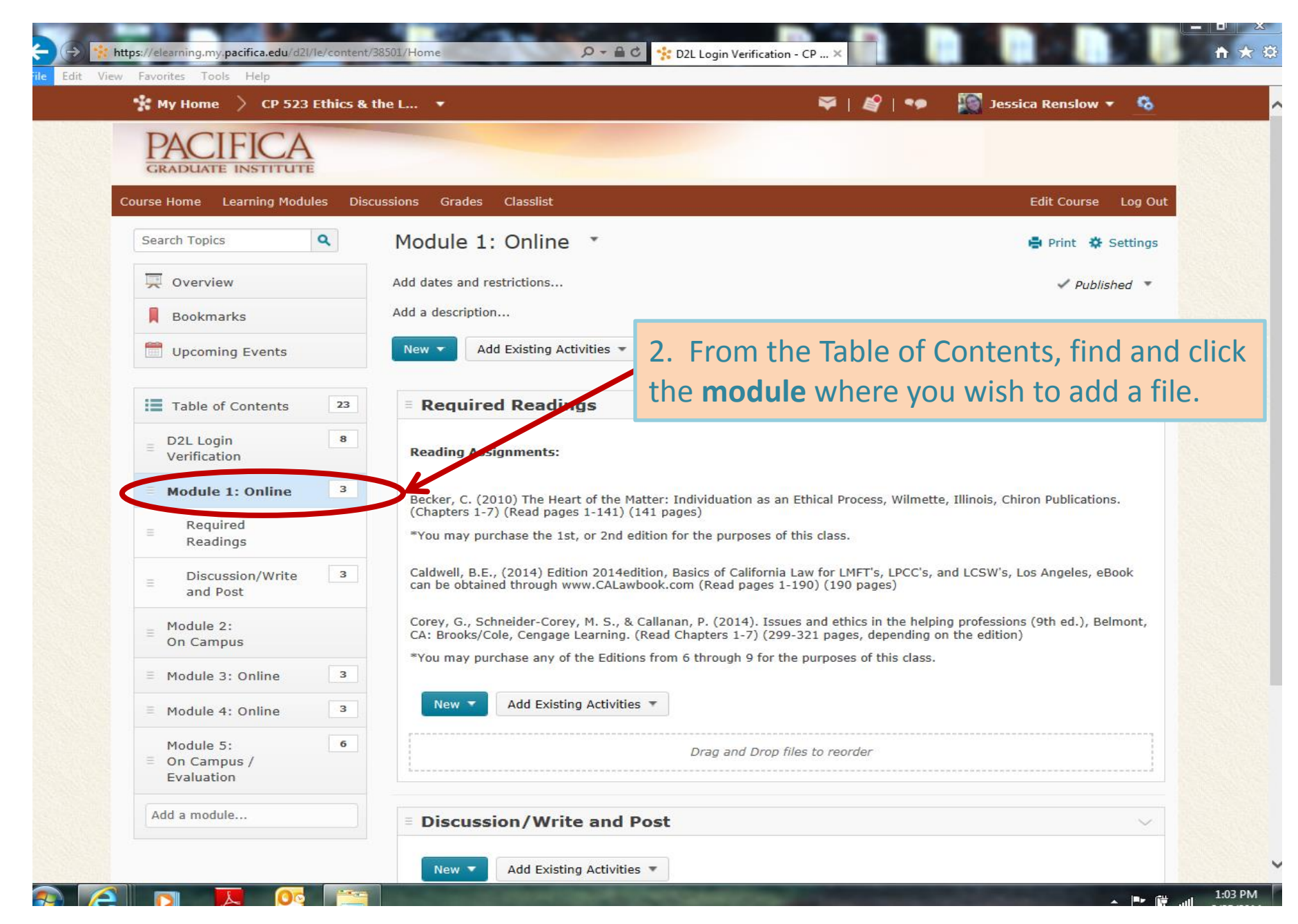

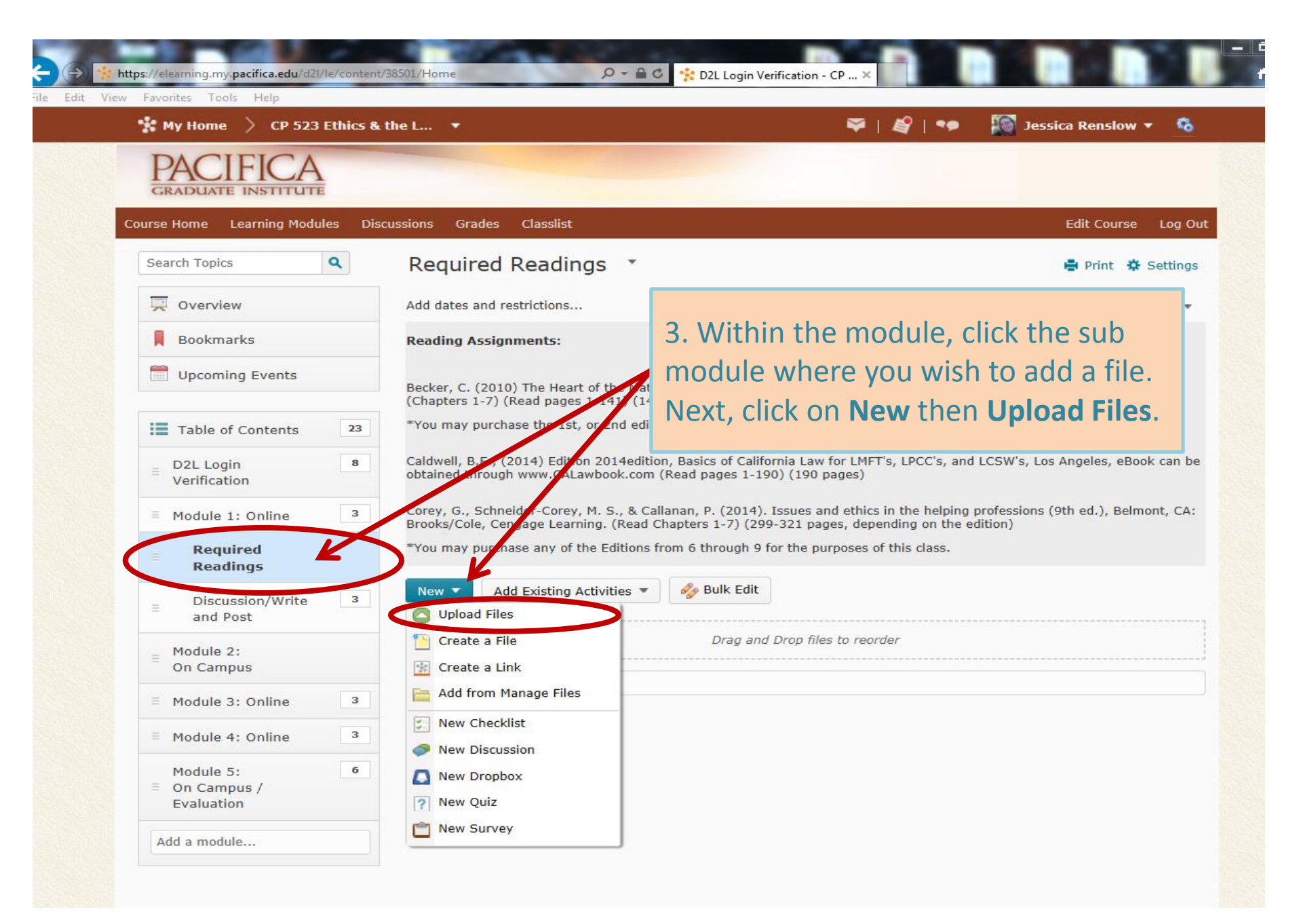

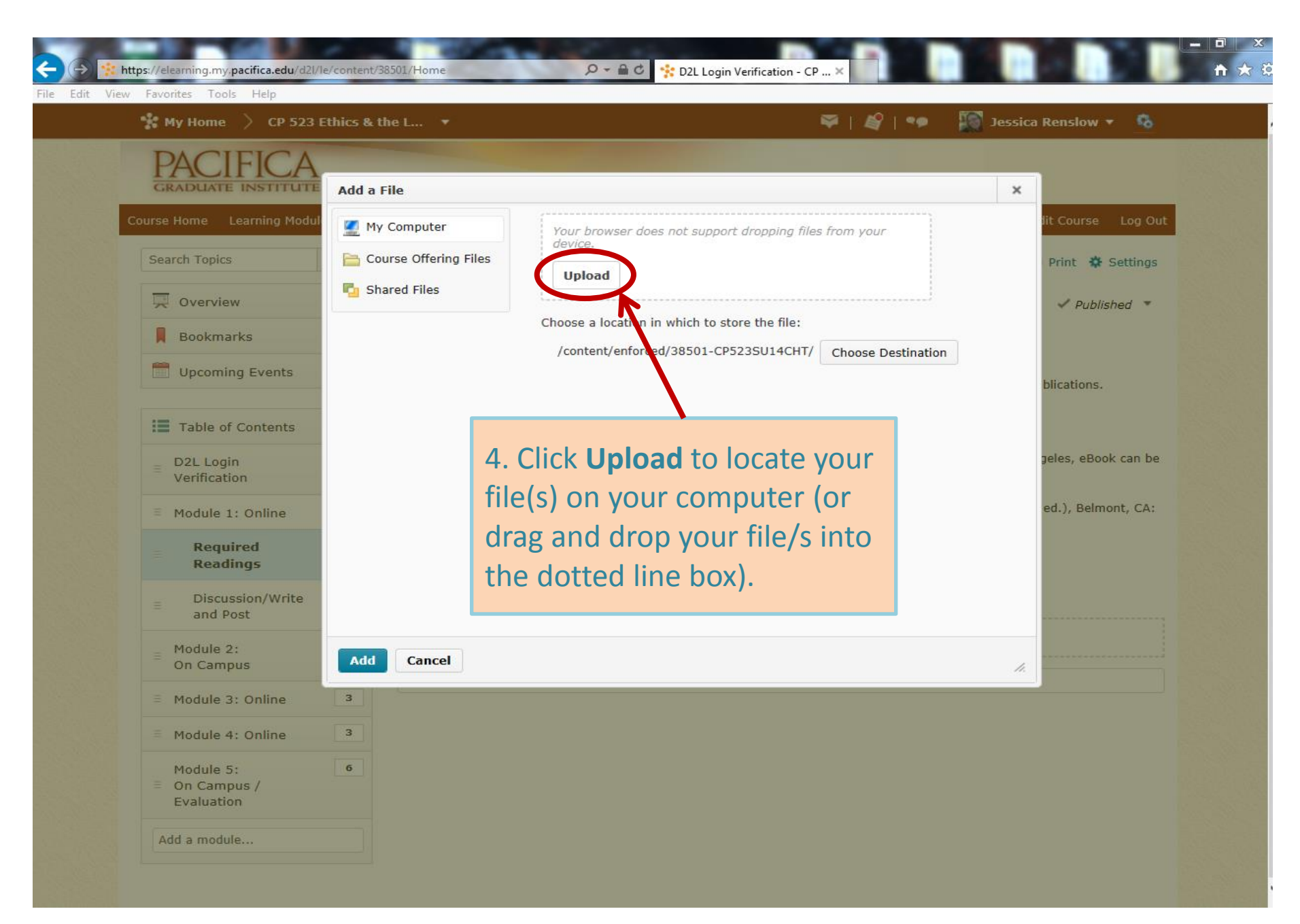

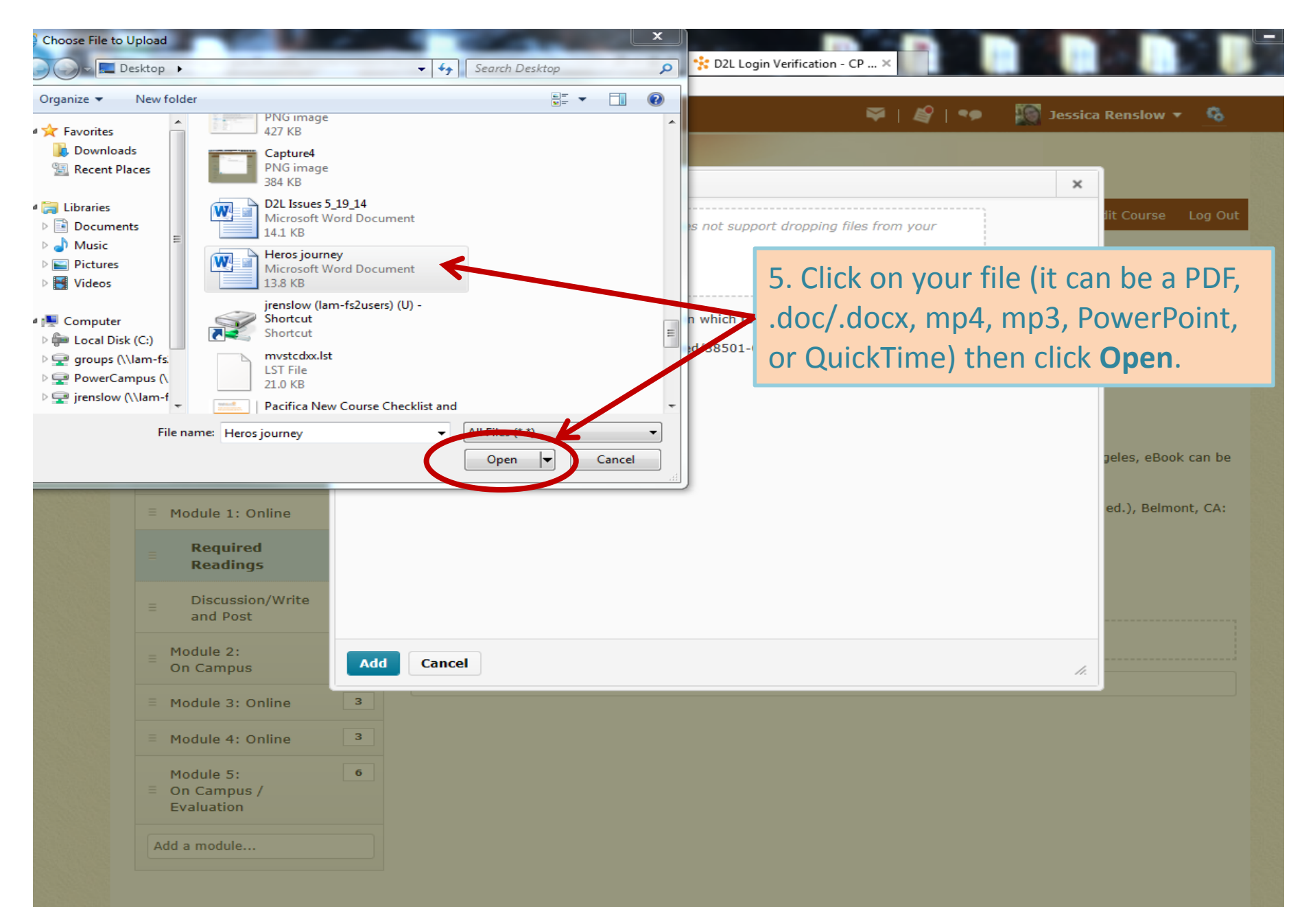

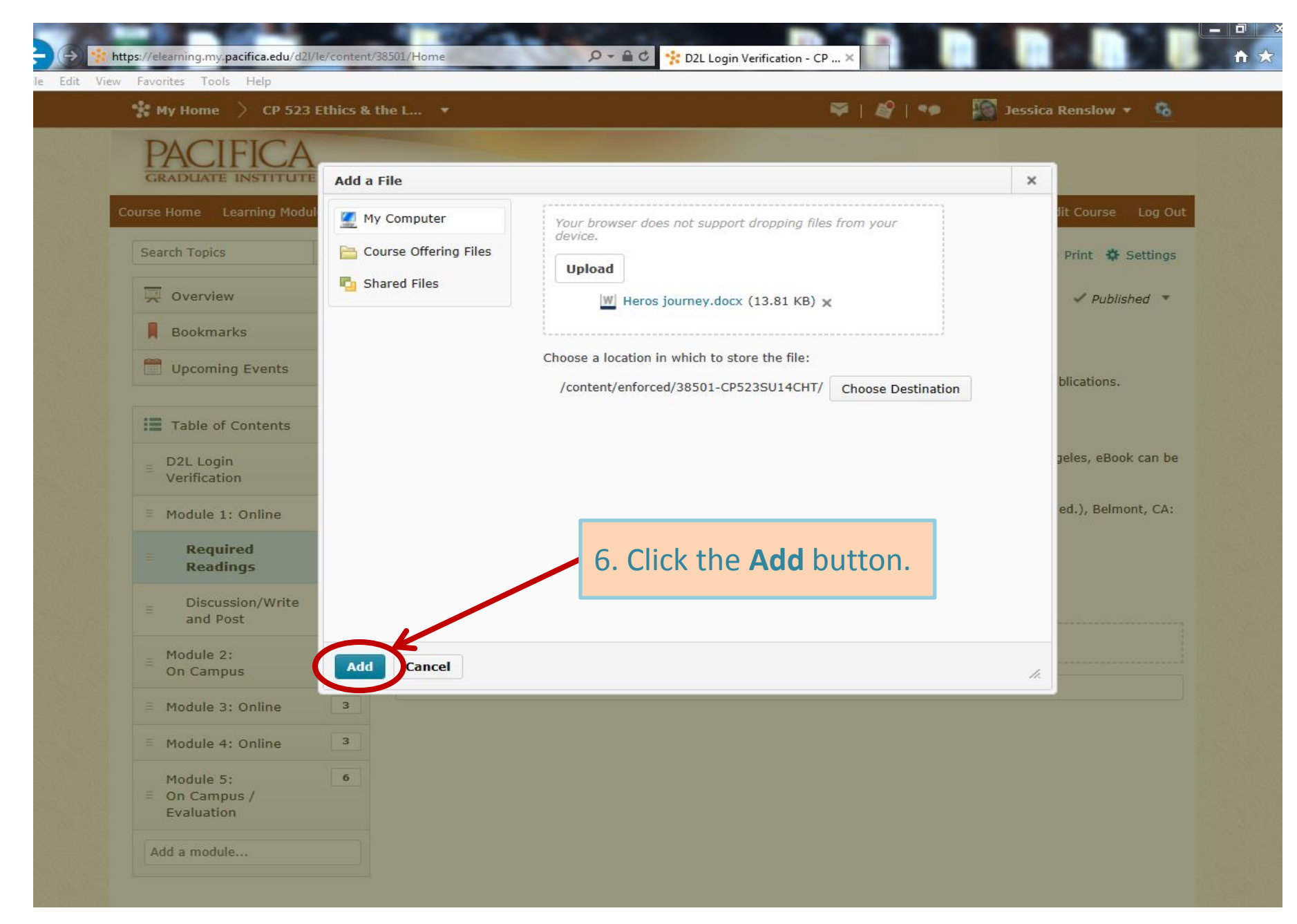

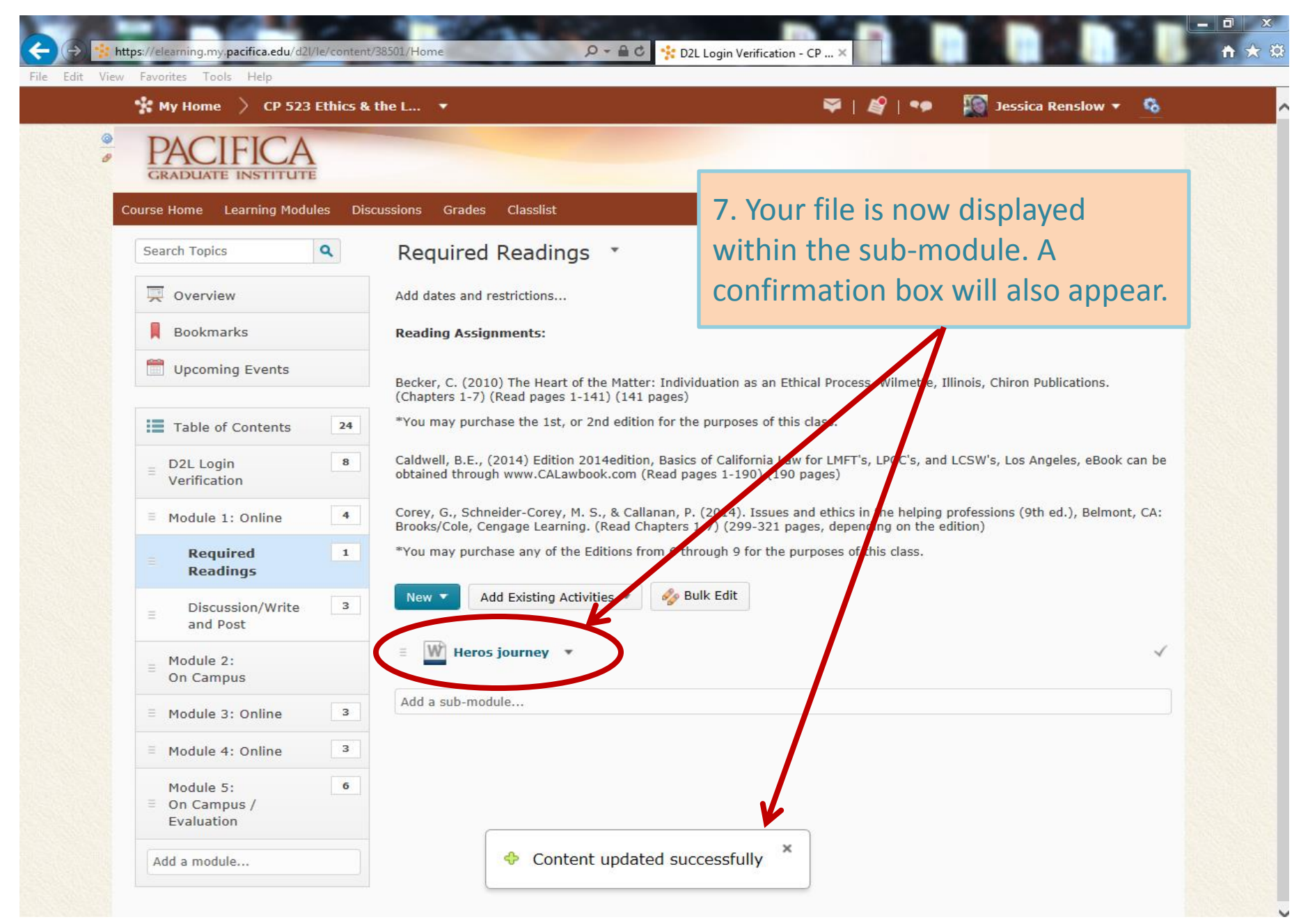